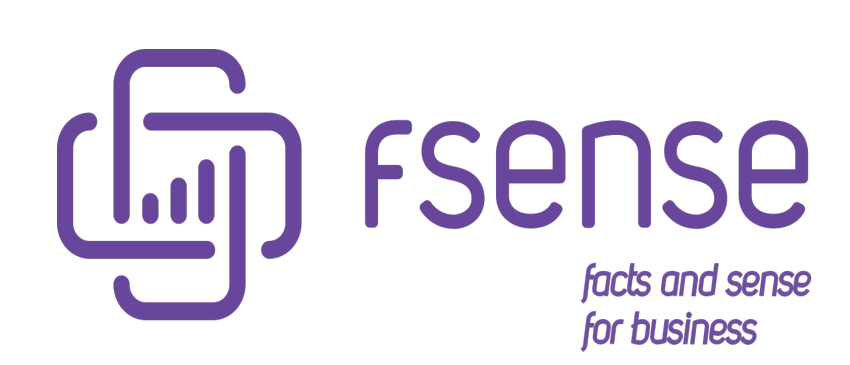

Guia de Autenticação utilizando Microsoft Entra ID (Azure Active

Directory)

### Sumário:

Guia de Autenticação utilizando Microsoft Entra ID (Azure Active Directory)

- Objetivo
- Benefícios
- Pré-requisitos
- Configurando Azure Entra ID para integrar com fSense
- Passo 1 Acessando Aplicativos empresariais
- Passo 2 Criar o novo Aplicativo
- Passo 3 Configurar o Aplicativo
  - Passo 3.1 Configuração Básica do SAML
  - Passo 3.2 Obtendo a URL de metadados de federação de aplicativos
  - Passo 3.3 Revisando as configurações de atribuição de usuários e visibilidade Atribuição de usuários requerida Visibilidade do aplicativo Salvando as propriedades
  - Passo 4 Enviando as Configurações para equipe fSense

# Guia de Autenticação utilizando Microsoft Entra ID (Azure Active Directory)

#### () AZURE ACTIVE DIRECTORY AGORA É MICROSOFT ENTRA ID

O **Azure Active Directory** agora é chamado de **Microsoft Entra ID**. O Azure AD é um serviço de gerenciamento de identidade e acesso baseado em nuvem da Microsoft. Ele fornece um conjunto de recursos para gerenciar usuários e grupos, autenticar usuários e aplicativos, e aplicar políticas de segurança.

<u>Clique aqui para saber mais no site da Microsoft</u>

# Objetivo

Este Guia tem objetivo de auxiliar e simplificar a integração e configuração entre o fSense e o Microsoft Entra ID.

Integrar uma instância de Entra ID da Azure com o fSense tem como objetivo permitir que os usuários com acesso ao painel de monitoramento da organização onde o fSense está sendo utilizado possam iniciar sua sessão utilizando suas credenciais do Entra ID.

# **Benefícios**

Os benefícios ao utilizar desta integração são:

- Centraliza o gerenciamento de acesso ao fSense do lado da organização. Usuários que estiverem com cadastro desativado por terem saído da empresa ou forem suspensos temporariamente automaticamente perdem acesso ao fSense.
- Permite utilizar meios de autenticação mais convenientes para a organização e mais bem conhecidos dentro dela. Caso use um meio de autenticação diferente de senha simples (como autenticação de 2 fatores), também utilizará o mesmo meio de entrada no fSense.
- O usuário não terá que utilizar uma senha separada para entrar no fSense.

# Pré-requisitos

- É necessário garantir que o usuário administrador do fSense exista no Entra ID. Caso não exista, é necessário tornar um usuário do Entra ID administrador no fSense.
- O e-mail do usuário deve existir previamente no fSense.
- O usuário deve ter acesso ao portal do Azure AD e privilégios para criar aplicativos empresariais.

#### A NÃO PERCA O ACESSO!

Após a finalização da integração, não será mais possível entrar com a senha utilizada anteriormente no fSense. **Tenha certeza de que o usuário administrador do fSense exista no Entra ID e que o e-mail do usuário exista no fSense.** 

# Configurando Azure Entra ID para integrar com fSense

A seguir o passo a passo de como configurar um novo aplicativo para logon do fSense.

Acesse o portal do Azure em https://portal.azure.com/

Procure pelo serviço Microsoft Entra ID e acesse.

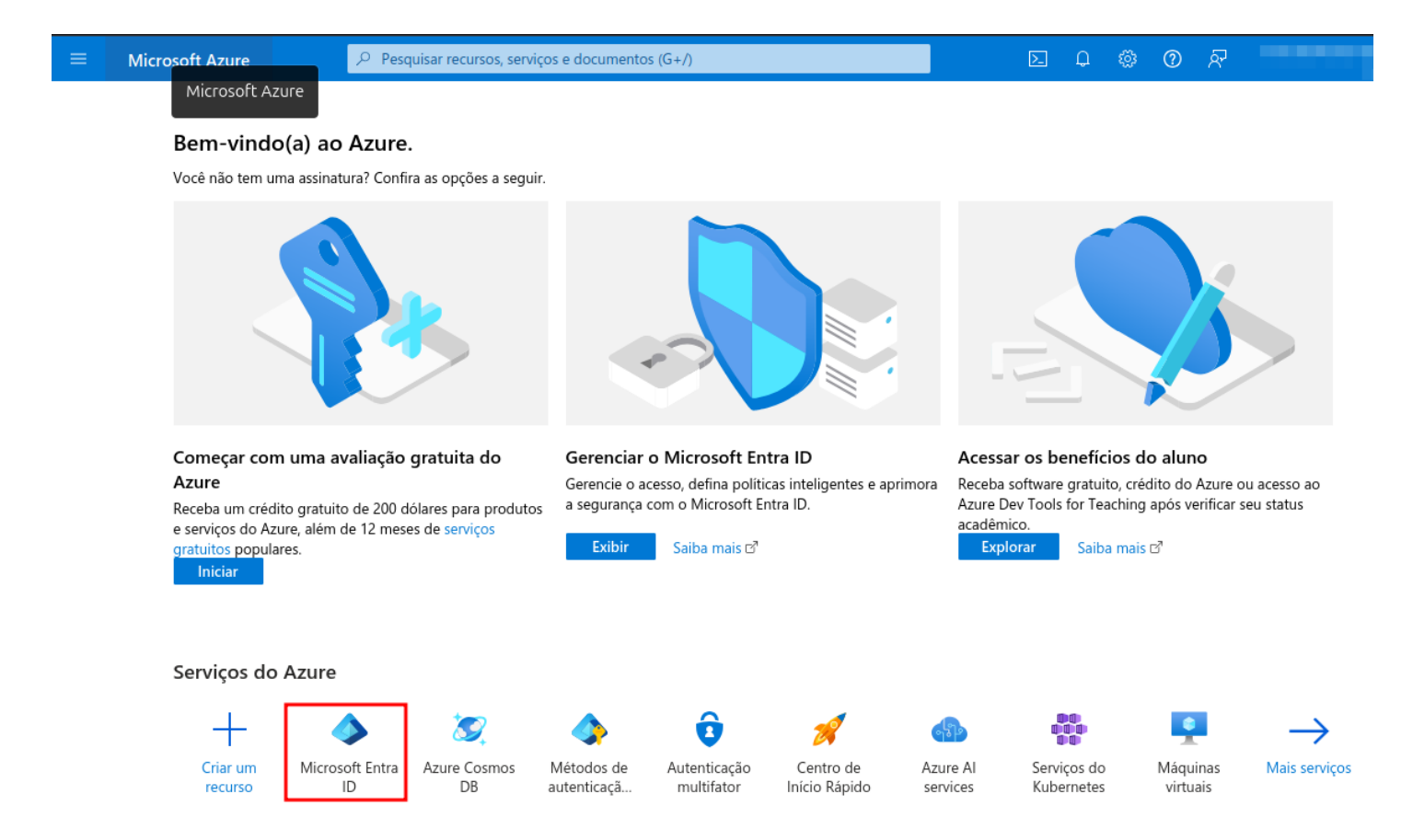

# Passo 1 - Acessando Aplicativos empresariais

Expanda o menu **Gerenciar** (1) e acesse o item **Aplicativos empresariais** (2), como exibido na imagem abaixo:

Página inicial >

| i Visão geral ····                     |                                     |                                                          |                   |          |
|----------------------------------------|-------------------------------------|----------------------------------------------------------|-------------------|----------|
| ۵ «                                    | + Adicionar \vee   Gere             | enciar locatários 🖄 Novidades 🛛 🗟 Recursos de visualizaç | ão 🛛 🖗 Tem coment | ários? ∨ |
| () Visão geral                         | O Azure Active Director             | v agora é Microsoft Entra ID. Saiba mais ⊠               |                   |          |
| 💀 Versões prévias dos recursos         | Visão geral Monitoram               | ento Propriedades Recomendações Tutoriais                |                   |          |
| 🗙 Diagnosticar e resolver problemas    | X Diagnosticar e resolver problemas |                                                          |                   |          |
| ✓ Gerenciar                            | 🔎 Pesquisar o seu locatári          | 0                                                        |                   |          |
| 🚣 Usuários                             |                                     |                                                          |                   |          |
| 🔐 Grupos                               | informações básicas                 |                                                          |                   |          |
| 📫 Identidades Externas                 | Nome                                |                                                          | Usuários          | 5        |
| 🤱 Funções e administradores            | ID do locatário                     | 52b912782522 🜓                                           | Grupos            | 2        |
| Unidades administrativas               | Domínio principal                   | onmicrosoft com                                          | Aplicativos       | 6        |
| Parceiros do administrador<br>delogado | L'anna printipai                    |                                                          | Dispesitives      | 1        |
|                                        | Licença                             | MICTOSOIL EILITA ID GRATUITO                             | Dispositivos      | 1        |
|                                        | Alertas                             |                                                          |                   |          |
|                                        |                                     |                                                          |                   |          |

# Passo 2 - Criar o novo Aplicativo

#### Clique no botão **+ Novo Aplicativo**.

| Página inicial > Aplicativos empresariais > Aplicativos empresariais |                                                 |                                               |                                   |                            |                          |                          |                       |
|----------------------------------------------------------------------|-------------------------------------------------|-----------------------------------------------|-----------------------------------|----------------------------|--------------------------|--------------------------|-----------------------|
| Aplicativos empresa                                                  | Aplicativos empresariais   Todos os aplicativos |                                               |                                   |                            |                          |                          |                       |
| 0 «                                                                  | + Novo aplicativ                                | ivo 🖒 Atualizar 🛓                             | Baixar (Exportar) 🚺 Ir            | formações da versão pré    | ria 🗮 Colunas            | Recursos de visu         | alização              |
| > Visão geral                                                        | <b>5</b> 11 1 10 1                              |                                               |                                   |                            |                          |                          |                       |
| ✓ Gerenciar                                                          | Exibir, filtrar e pesq                          | quisar aplicativos na sua c                   | rganização que estão config       | jurados para usar o locata | rio do Microsoft Entra ( | como seu Provedor de l   | dentidade.            |
| Todos os aplicativos                                                 | A lista de aplicativo                           | os mantidos pela sua orga                     | anização está em aplicações       | de aplicativo.             |                          |                          |                       |
| Conectores de Rede                                                   | Procurar por ne                                 | nome do aplicativo o                          | Tipo de aplicativo ==             | Aplicativos Empresariais   | imes ID do Aplicat       | ivo começa com $~	imes~$ | + → Adicionar filtros |
| Privada                                                              | 6 aplicativos localiz                           | zados                                         |                                   |                            |                          |                          |                       |
| Configurações de usuário                                             | Nome                                            | $\uparrow_{\downarrow}  \text{ID de objeto} $ | ID do Aplicativo                  | URL da home pa             | Criado em          ↑↓    | , Status de Expira       | Data de expiraç       |
| 🔠 Inicializador de aplicativos                                       | F2                                              | 1000                                          | a contractor and                  | -                          | 01/06/2022               | 🗸 Atual                  | 29/05/2032            |
| Extensões de autenticação                                            | F3                                              | 100000.00                                     | A DESCRIPTION                     | No. in case of the         | 01/06/2022               | 📀 Atual                  | 01/06/2025            |
| > Seguranca                                                          | FG                                              | and the second second                         |                                   |                            | 29/04/2024               | -                        | -                     |
| > Atividade                                                          | F1                                              | 1000                                          | <ul> <li>Access to exp</li> </ul> | the first second           | 01/06/2022               | 🛛 Atual                  | 01/06/2025            |
| > Solução de Problemas e Suporte                                     | FD                                              | 10000                                         | an include the                    | And the second             | 10/07/2024               | 🗸 Atual                  | 10/07/2027            |
|                                                                      | FI                                              |                                               |                                   |                            | 07/05/2024               | -                        | -                     |

Clique no botão **Crie seu próprio aplicativo**.

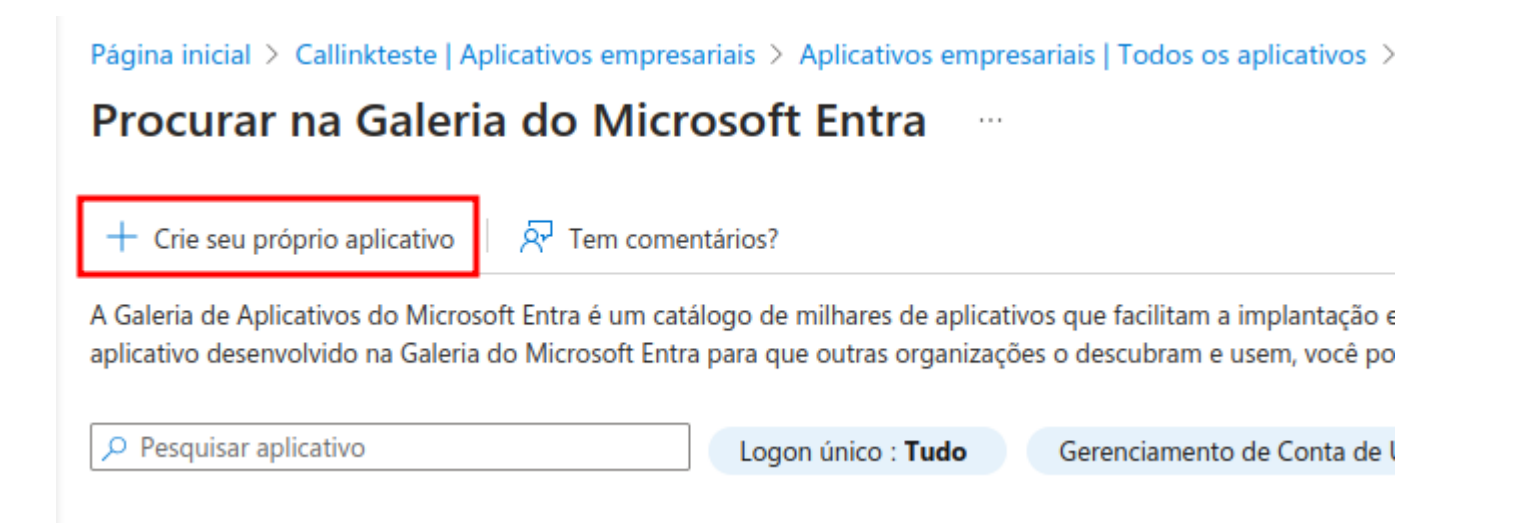

No menu lateral que foi aberto, defina o nome do aplicativo preferencialmente para **fSense** e deixe a opção **Integrar qualquer outro aplicativo que você não encontre na galeria (Que não seja da galeria)** marcada. Clique em **Criar**.

| Ŕ            | P Tem comentários?                                                                                                    |
|--------------|----------------------------------------------------------------------------------------------------|
| Se v<br>inte | você está desenvolvendo seu próprio aplicativo, usando o Proxy de Aplicativo, ou deseja<br>egrar um aplicativo que não está na galeria, você pode criar seu próprio aplicativo aqui. |
| Qu           | al é o nome do seu aplicativo?                                                                                                    |
| fS           | iense 🗸                                                                                                    |
| 0 0          | que você deseja fazer com o seu aplicativo?                                                                                                    |
| 0            | Configurar o Proxy de Aplicativo para acesso remoto seguro a um aplicativo local                                                                                                    |
| 0            | Registrar um aplicativo a ser integrado ao Microsoft Entra ID (o aplicativo que você está<br>desenvolvendo)                                                                          |
| •            | Integrar qualquer outro aplicativo que você não encontre na galeria (Que não seja da galeria)                                                                                        |

Você será redirecionado para a **Visão Geral** do aplicativo gerado.

# Passo 3 - Configurar o Aplicativo

Acesso o menu Logon Único.

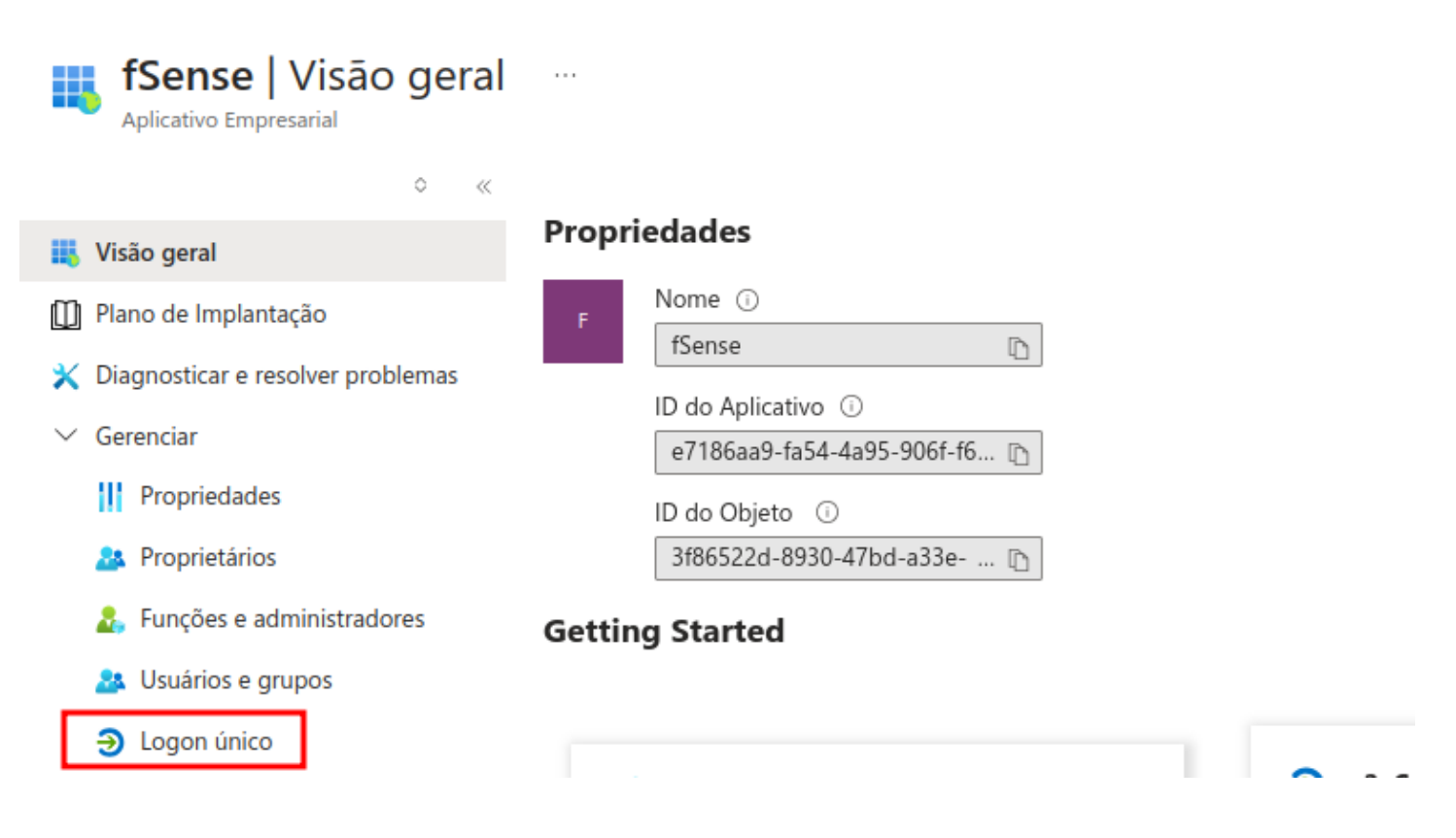

Selecione o método de logon único SAML.

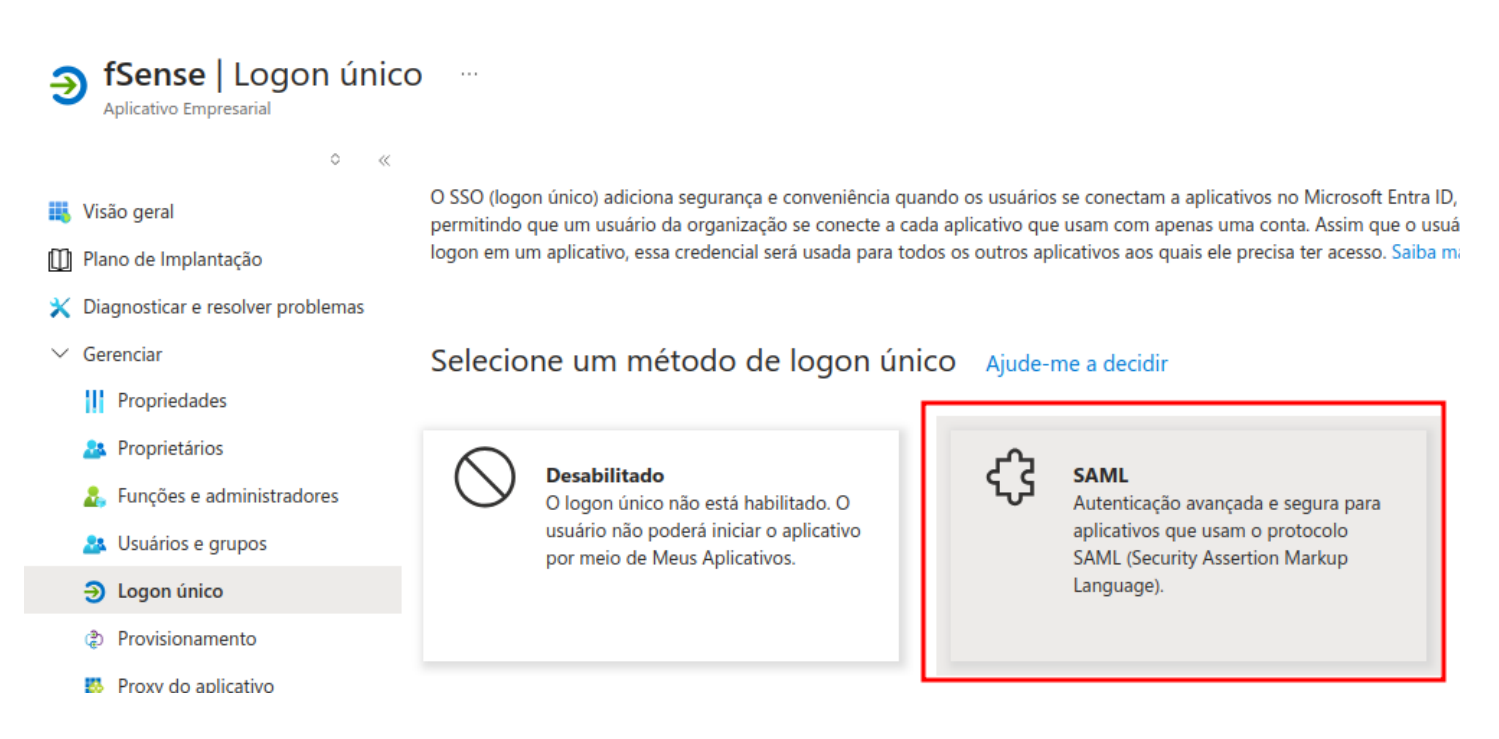

## Passo 3.1 - Configuração Básica do SAML

#### No cartão, Configuração básica de SAML, clique no botão Editar.

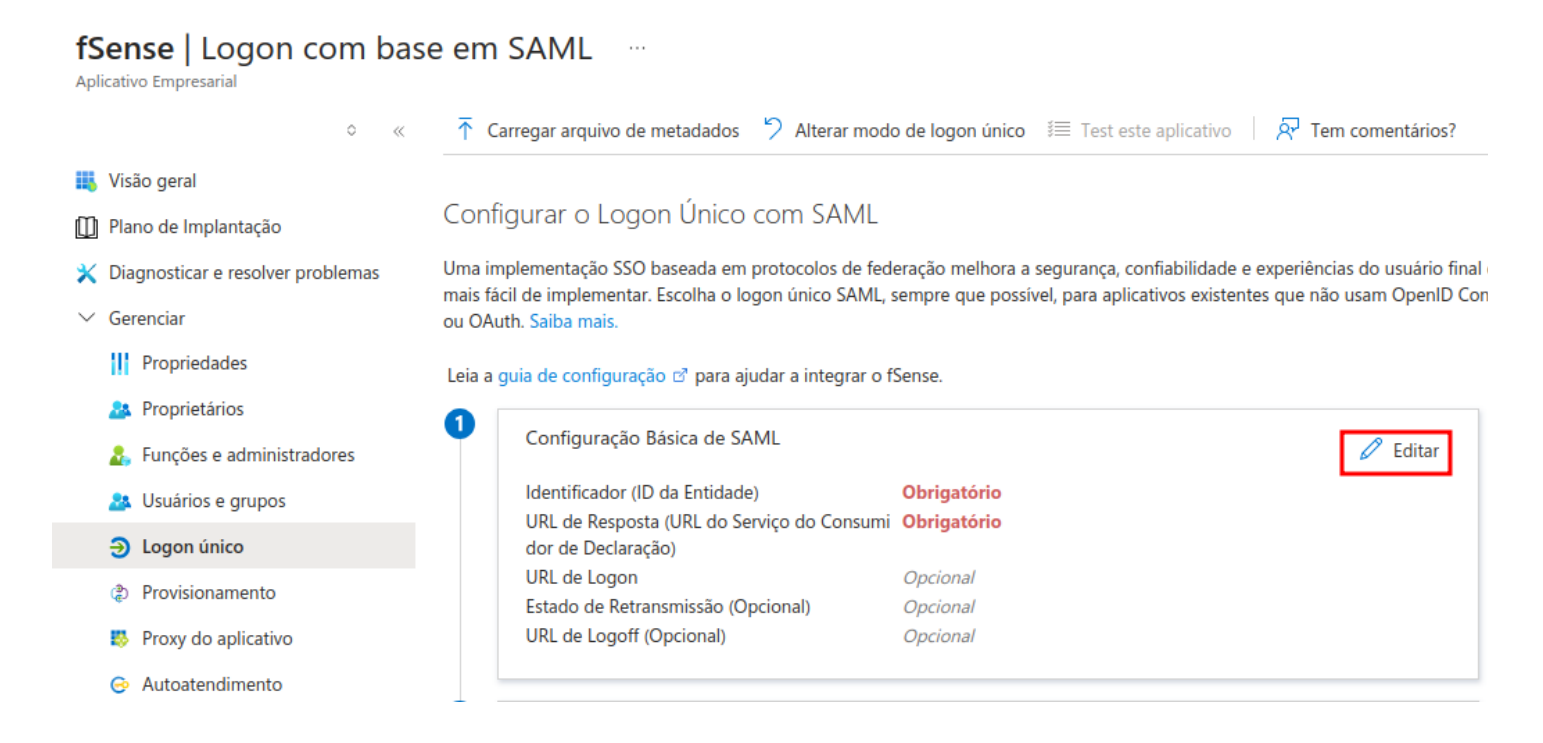

Um menu lateral será aberto. Na imagem abaixo, listamos os campos do formulário relevantes para nossa integração, **você pode ignorar todos os outros**:

### Configuração Básica de SAML

🔚 Salvar 🛛 🔗 Tem comentários?

#### Identificador (ID da Entidade) \* 💿

A ID exclusiva que identifica seu aplicativo para o Microsoft Entra ID. Esse valor deve ser exclusivo em todos os aplicativos no locatário do Microsoft Entra. O identificador padrão será a audiência da resposta SAML para SSO iniciado por IdP.

Adicionar um identificador

URL de Resposta (URL do Serviço do Consumidor de Declaração) \* 🕕

A URL de resposta é onde o aplicativo espera receber o token de autenticação. Isso também é chamado de "Serviço do Consumidor de Declaração" (ACS) no SAML.

Adicionar URL de resposta

Clique em Adicionar um identificador e na caixa de texto aberta digite com:fsense:saml2. Não é possível definir um valor diferente.

#### Clique em Adicionar URL de resposta e na caixa de texto digite

https://app.fsense.com/login/saml2/sso/{sigla\_da\_sua\_empresa}, considerando:

- Escolha uma sigla para a sua empresa. Ela deve ter no máximo 15 caracteres.
- Não utilize caracteres especiais.
- Substitua {sigla\_da\_sua\_empresa} pela sigla que você escolheu. Não utilize { nem }.
- Como exemplo, utilizando a sigla fsense\_doc, a URL de resposta seria https://app.fsense.com/login/saml2/sso/fsense\_doc.

Insira a URL de resposta no formulário. Anote a URL de resposta temporariamente, pois será necessário enviar esta URL para a equipe de integração do fSense.

#### 

Não se esqueça de anotar a **URL de resposta**. A equipe do fSense precisa desta informação para finalizar a configuração.

Sua tela deve estar assim:

🔚 Salvar | 🔗 Tem comentários?

#### Identificador (ID da Entidade) \* 💿

A ID exclusiva que identifica seu aplicativo para o Microsoft Entra ID. Esse valor deve ser exclusivo em todos os aplicativos no locatário do Microsoft Entra. O identificador padrão será a audiência da resposta SAML para SSO iniciado por IdP.

| _ | O valor deve ser exatament | e este. Não altere. | Padrão |   |
|---|----------------------------|---------------------|--------|---|
| L |                            |                     |        |   |
|   | com:fsense:saml2           |                     | V 0    | Î |
| A | dicionar um identificador  |                     |        |   |

URL de Resposta (URL do Serviço do Consumidor de Declaração) \* ①

A URL de resposta é onde o aplicativo espera receber o token de autenticação. Isso também é chamado de "Serviço do Consumidor de Declaração" (ACS) no SAML.

| A URL de resposta terá a sigla da sua empresa no lugar de "fsense_doc" | Índi Padrão |   |
|------------------------------------------------------------------------|-------------|---|
| https://app.fsense.com/login/saml2/sso/fsense_doc                      | ✓ □ ✓ 0     | Î |
| Adicionar URL de resposta                                              |             |   |

Após conferir os dados, clique no botão Salvar.

### Configuração Básica de SAML

🔚 Salvar 🕴 🖓 Tem comentários?

# Passo 3.2 - Obtendo a URL de metadados de federação de aplicativos

Na mesma tela, no cartão de **Certificado de autenticação SAML**, clique para copiar a **URL de metadados de federação de aplicativos**.

#### 

A URL de metadados de federação de aplicativos deverá ser enviada para a equipe

fSense após a finalização deste guia.

#### fSense | Logon com base em SAML

Aplicativo Empresarial

|             | ○ « 〒 Ca                                       | arregar arquivo de metadados 🦻 Alterar modo | o de logon único 🛛 🗮 Test este aplicativo 🗌 🖗 Te | m comentários? |
|-------------|------------------------------------------------|---------------------------------------------|--------------------------------------------------|----------------|
| 11,         | Visão geral 3                                  | Certificados SAML                           |                                                  |                |
| Û           | Plano de Implantação                           |                                             |                                                  |                |
| ×           | Diagnosticar e resolver problemas              | Certificado de autenticação de tokens       |                                                  | 🖉 Editar       |
| $\mathbf{}$ | Diagnostical e reserver prosientas             | Status                                      | Ativo                                            |                |
| $\sim$      | Gerenciar                                      | Impressão Digital                           | 52DC324EA627F3142BB55D578D83B70A7EB4111          |                |
|             | III. Propriedades                              | Expiração                                   | 10/07/2027, 12:33:17                             |                |
|             | rophedades                                     | Email de Notificação                        | email@gmail.com                                  |                |
|             | A Proprietários                                | URL de metadados de federação de aplicativo | https://login.microsoftonline.com/f1960436-0cfb  | Ē              |
|             | <ul> <li>European a administradaras</li> </ul> | S                                           |                                                  |                |
|             | Funções e administradores                      | Certificado (Base64)                        | Baixar                                           | <b>▲</b>       |
|             | Usuários e grupos                              | Certificado (Bruto)                         | Baixar                                           |                |
|             |                                                | XML de Metadados de Federação               | Baixar                                           | ·              |
|             | Logon único                                    |                                             |                                                  |                |
|             | Provisionamento                                | Certificados de verificação (opcional)      |                                                  | 🖉 Editar       |
|             | Proxy do aplicativo                            | Obrigatório                                 | Não                                              | -              |
|             |                                                | Ativo                                       | 0                                                |                |
|             | 😔 Autoatendimento                              | Expirou                                     | 0                                                |                |
|             | Atributos de                                   |                                             |                                                  |                |

# Passo 3.3 - Revisando as configurações de atribuição de usuários e visibilidade

As configurações de aplicativo empresarial no Azure AD permitem alterar a forma como os usuários são atribuídos ao aplicativo. Também é possível alterar a visibilidade do aplicativo para os usuários.

Para revisar as configurações de atribuição de usuários e visibilidade, acesse o menu **Propriedades**.

| fSense   Propriedades<br>Aplicativo Empresarial |                                      |                                                                                                    |                                                                                                    |  |
|-------------------------------------------------|--------------------------------------|----------------------------------------------------------------------------------------------------|----------------------------------------------------------------------------------------------------|--|
|                                                 | ۵ ««                                 | 🔚 Salvar 🗙 Descartar 🧻 Excluir                                                                                                    | R Tem comentários?                                                                                                    |  |
| 🔣 Visão g                                       | geral<br>de Implantação              | Exiba e gerencie as configurações de aplic<br>exibição, configurações de logon do usuár<br>Global, Administrador de Aplicativos em N | ativo para sua organização. A edição de propriedades como informações de<br>io e configurações de visibilidade do usuário requer funções de Administrador<br>uvem ou Administrador de Aplicativos. Saiba mais. |  |
| 🗙 Diagno                                        | osticar e resolver problemas         | Se esse aplicativo residir em seu locatário, você poderá gerenciar propriedades adicionais nas aplicações de aplicativo.             |                                                                                                    |  |
| ✓ Gerence                                       | iar<br>opriedades                    | Habilitar para os usuários entrarem? 🕕                                                                                               | Sim Não                                                                                                    |  |
| 🏦 Pro                                           | oprietários                          | Nome * 🛈                                                                                                    | fSense 🗸                                                                                                    |  |
| 🚣 Fu                                            | nções e administradores              | URL da home page 🕕                                                                                                    | https://account.activedirectory.windowsazure.com:444/applications/de $\square$                                                                                                    |  |
| 🚨 Us                                            | uários e grupos                      | Logotipo 🕕                                                                                                    |                                                                                                    |  |
| ∋ Log                                           | gon único                            |                                                                                                    | FD                                                                                                    |  |
| Pro                                             | ovisionamento                        |                                                                                                    |                                                                                                    |  |
| 🐯 Pro                                           | oxy do aplicativo                    |                                                                                                    | Selecionar um arquivo                                                                                                    |  |
| 😔 Au                                            | toatendimento                        | URL de acesso do usuário 🕕                                                                                                    | https://launcher.myapps.microsoft.com/api/signin/03bca0df-e476-433 🗈                                                                                                    |  |
| 📑 Atr                                           | ributos de<br>gurança personalizados | ID do Aplicativo ①                                                                                                    | 03bca0df-e476-433b-8be6-8385497b5e5a                                                                                                    |  |
| > Segura                                        | nça                                  | ID de objeto 🕕                                                                                                    | c2902f50-e089-4e90-bb33-3b0c70193894                                                                                                    |  |
| > Ativida                                       | de                                   | URL dos Termos de Serviço 🕕                                                                                                    | O editor não fornece essa informação                                                                                                    |  |
| > Solução                                       | o de Problemas e Suporte             | URL da Política de Privacidade 🛈                                                                                                    | O editor não fornece essa informação                                                                                                    |  |
|                                                 |                                      | URL de Resposta 🔅                                                                                                    | https://app.fsense.com/login/saml2/sso/fsense_doc                                                                                                    |  |
|                                                 |                                      | Atribuição necessária? 🛈                                                                                                    | Sim Não                                                                                                    |  |
|                                                 |                                      | Visível para os usuários? 🗊                                                                                                    | Sim Não                                                                                                    |  |

### Atribuição de usuários requerida

Por padrão, a atribuição de usuários é requerida. Isso significa que os usuários precisam ser atribuídos ao aplicativo para poderem utilizá-lo para entrar no fSense. Nós recomendamos que você defina esta opção para **Não**, pois **mesmo que um usuário possa acessar o aplicativo empresarial, ele ainda precisará ter uma conta no fSense para poder entrar.** 

Para alterar a configuração de atribuição de usuários, clique no botão "Sim/Não" ao lado da opção "Atribuição de usuário requerida?" e deixe marcado como "Não".

#### 

Caso você deseje que apenas usuários atribuídos ao aplicativo possam entrar no fSense, deixe a opção marcada como **"Sim"**. Sua organização ficará responsável por, além de criar o usuário no fSense, atribuí-lo ao aplicativo no Azure AD. **Esta opção não é recomendada**.

### Visibilidade do aplicativo

Por padrão, o aplicativo é visível para todos os usuários da organização. Recomendamos que você defina a visibilidade do aplicativo para **"Não"** para que usuários no Entra ID não vejam o aplicativo no portal de aplicativos empresariais.

Para alterar a configuração de visibilidade, clique no botão "Sim/Não" ao lado da opção "Visível para o usuário?" e deixe marcado como "Não".

### Salvando as propriedades

Clique no botão de **Salvar** para salvar as propriedades de atribuição de usuários e visibilidade.

### Passo 4 - Enviando as Configurações para equipe fSense

A integração está quase concluída. Por favor envie a **URL de resposta** (obtido no **Passo 3.1**) e a **URL de federação de aplicativos** (obtido no **Passo 3.2**) para a equipe fSense para a conclusão do processo.

Os dados a serem enviados para a equipe fSense possa concluir a configuração da integração:

| Item                                                        | Valor |
|-------------------------------------------------------------|-------|
| URL de resposta (Passo 3.1)                                 |       |
| URL de metadados de federação de<br>aplicativos (Passo 3.2) |       |